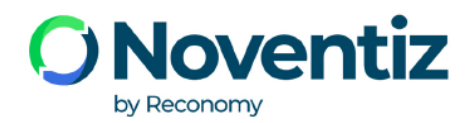

### Einführung & Handout Portal Bereitstellung Noventiz

### **Registrierung & Login**

• Bevor Sie sich im Portal Bereitstellung einloggen können, müssen Sie sich zuerst registrieren. Hierzu klicken Sie bitte auf "Registrierung neuer Kunde".

## **O** Noventiz

|          | Portal Bereitstellung                                                                                                    | Kundenlogin                                |
|----------|----------------------------------------------------------------------------------------------------|--------------------------------------------|
|          | Herzlich willkommen beim Portal Bereitstellung von Noventiz.                                                                                                    | Benutzername:                              |
|          | Hier steht Ihnen ein benutzerfreundliches Portal zur Verfügung mit dem Sie als Entsorger einfach Abhölungen<br>beauftragen und verwalten können. Das Portal its sebsterklärend und einfach in der Handhabung. Sollten Sie dennoch<br>Fragen zur Benutzung haben, weinden Sie sich blitte an: | Passwort: Datenschutzerklärung akzeptieren |
|          | 𝗞 +49 (0) 221-800 158 -251 oder −740                                                                                                    | Login                                      |
|          | ⊠ bereitstellung@noventiz.de                                                                                                    | Aregistrierung neuer Kunde                 |
|          | Wir stehen Ihnen zwischen 09:00 Uhr und 16:00 Uhr gerne zur Verfügung.                                                                                                    | Passwort vergessen                         |
|          | Ihr Noventiz Team                                                                                                    |                                            |
| <b>I</b> |                                                                                                    |                                            |

• Hier geben Sie bitte ihre Vertragsnummer und Email Adresse ein:

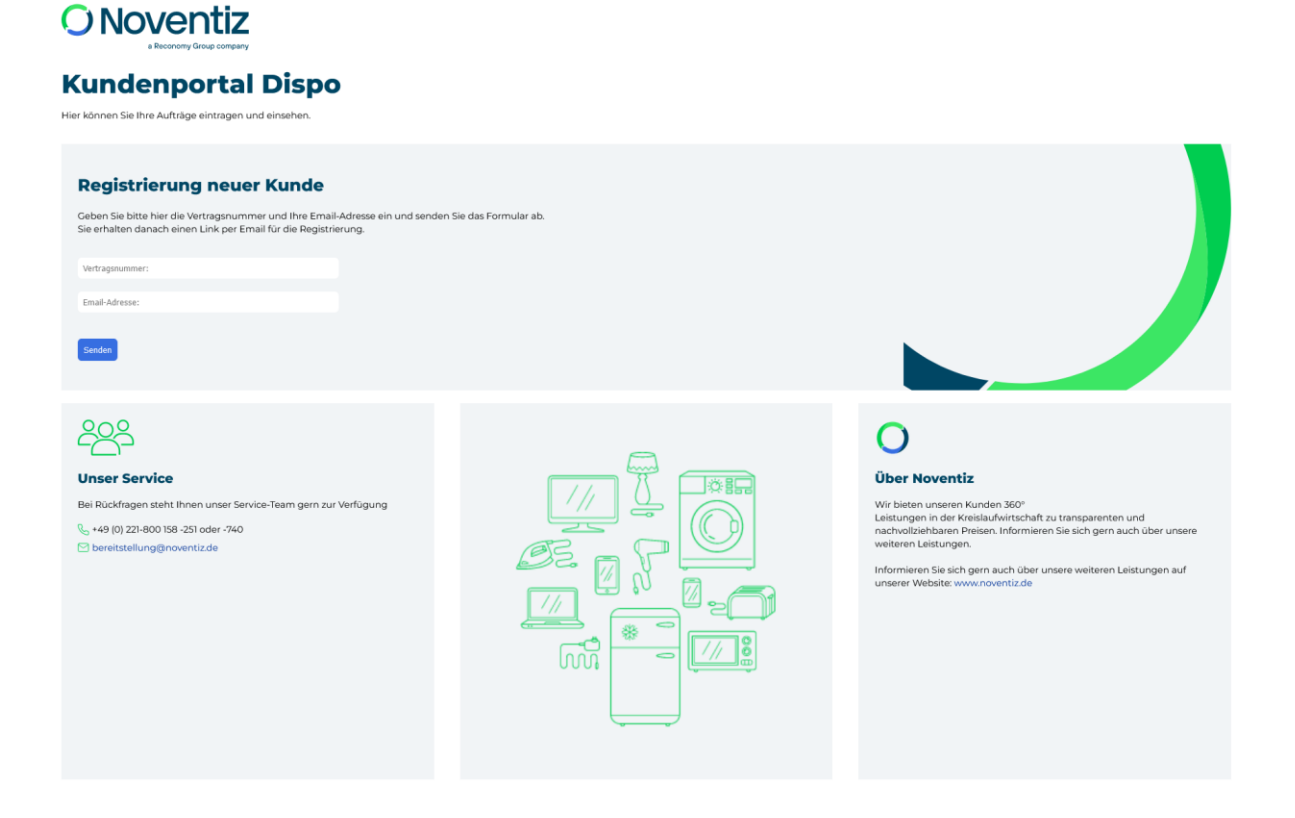

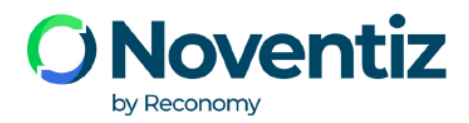

# Registrierung neuer Kunde Geben Sie bitte hier die Vertragsnummer und Ihre Email-Adresse ein und senden Sie das Formular ab. Sie erhalten danach einen Link per Email für die Registrierung. 300 Maxtester412@gmail.com

o Im Anschluss erhalten Sie ihren Register Link per Mail:

Register-Link wurde an die Email-Adresse Maxtester412@gmail.com geschickt.

ОК

Guten Tag,

um Ihre Registrierung zu vervollständigen, klicken Sie bitte auf diesen Link <u>http://dev\_dispo\_noventiz.de/registrierung?code=huG0uSo3ig869cus41tx80eHN4sC9k&data=TWF4dGVzdGVyNDEyQGdtYWIsLmNvbTo6MzAw</u> Dort können Sie dann Ihr persönliches Passwort vergeben. Mit dem Passwort und Ihrem Benutzernamen (Ihrer Emailadresse) ist der Login in das Dispo-Portal möglich. Bei Fragen rufen Sie uns gerne unter +49 (0) 221-800 158 -251 oder -740 an oder senden uns eine Mail an <u>bereitstellung@noventiz.de</u> Ihr Dispo-Team

•••

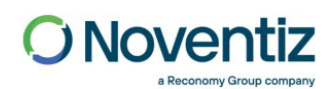

www.noventiz.de Hermann-Heinrich-Gossen-Str. 3 | 50858 Köln

### Amtsgericht Köln, HRB 60631 | Sitz der Gesellschaft: Köln | Geschäftsführung: Dirk Boxhammer

EMAIL AND CYBER SECURITY DISCLAIMER: This email transmission is strictly confidential and intended solely for the person or organisation to whom it is addressed. It may contain privileged and confidential information and if you are not the intended recipient, you must not copy, distribute or take any action in reliance upon it. If you have received this email in error, please notify us as soon as possible and delete it. You will not receive emails from us advising of a change in our bank account details. If you receive any such email, please telephone us immediately as we will not accept responsibility if you transfer funds into an incorrect bank account. NOVENTIZ owns copyright in this email and attachments. Although this email has been scanned for all known viruses, we accept no responsibility for any viruses which may be inadvertently transmitted with this email or attachments.

Please consider the environment before printing this email.

• Klicken Sie auf den Link um sich anzumelden und vervollständigen Sie ihre Daten:

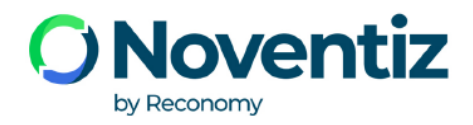

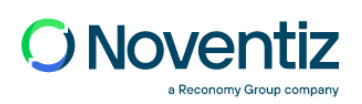

# **Kundenportal Dispo**

Hier können Sie Ihre Aufträge eintragen und einsehen.

| Registrierung                                                                                                    |
|----------------------------------------------------------------------------------------------------|
| Bitte vervollständigen Sie Ihre Daten, um die Registrierung durchzuführen.<br>Nach der Registrierung können Sie sich sofort einloggen. |
| 300                                                                                                    |
| Maxtester412@gmail.com                                                                                                    |
| Vorname:                                                                                                    |

| Nachname: |
|-----------|
|           |
| Passwort: |

Passwort Wiederholen:

Registrieren

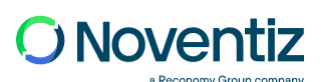

# **Kundenportal Dispo**

Hier können Sie Ihre Aufträge eintragen und einsehen.

### Registrierung

| Bitte vervollständigen Sie Ihre Daten, um die Registrierung o<br>Nach der Registrierung können Sie sich sofort einloggen. | lurchzufüh | rei |
|----------------------------------------------------------------------------------------------------|------------|-----|
| 300                                                                                                    |            |     |
| Maxtester412@gmail.com                                                                                                    |            |     |
| Max                                                                                                    |            |     |
| Tester                                                                                                    |            |     |
| •••••                                                                                                    |            |     |
| •••••                                                                                                    |            |     |
|                                                                                                    |            |     |
| Registrieren                                                                                                    |            |     |
|                                                                                                    |            |     |

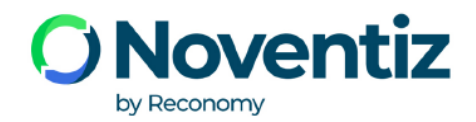

Sie haben sich erfolgreich registriert!. Vielen Dank. Sie können sich einloggen.

| OK |  |
|----|--|
| -  |  |
|    |  |

| Kundenlogin                                                                                                    |          |
|----------------------------------------------------------------------------------------------------|----------|
| maximilianaxer412@gmail                                                                                                    | .com     |
| •••••                                                                                                    |          |
| ✓ Datenschutzerklärung akzeiten der Sternen der Sternen der St | eptieren |
| Login                                                                                                    |          |
| 🆀 Registrierung neuer Kunde                                                                                                    |          |
| Passwort vergessen                                                                                                    |          |
|                                                                                                    |          |

### Anlegen eines neuen Auftrages:

o Aufträge – Auftrag erstellen auswählen

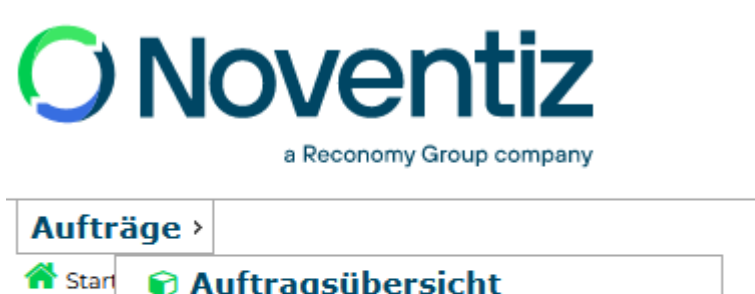

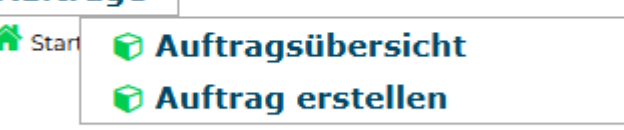

- das Vertragsgebiet auswählen (dieses ist in der Regel schon vorgemerkt, sofern Sie nur ein Vertragsgebiet melden)
- o Material 600 LVP auswählen
- o gewünschtes Abholdatum auswählen

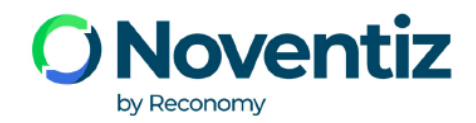

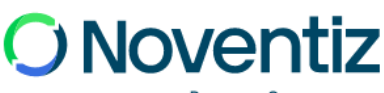

a Reconomy Group company

### Aufträge ›

希 Startseite > 🗁 Stammdaten > Aufträge

| Sender         | 73519] Test Sender GmbH     |  |  |
|----------------|-----------------------------|--|--|
| Vertragsgebiet | [NW010] Köln, Stadt         |  |  |
| Material       | [0600] LVP (wie gesammelt)  |  |  |
| Empfänger      | [73520] Test Empfänger GmbH |  |  |
| Abholdatum     | TT. MM. 3333 KW             |  |  |

- o nach Eingabe des Datums öffnen sich weitere Felder, die ausgefüllt werden müssen:
  - Bereitstellungsart
  - o LKW Art
  - Sollten Sie eine eigene Disponummer haben, geben Sie diese bitte unter Externe Disponr. ein
  - $\circ~$  Haben Sie eine wichtige Information zur Abholung, tragen Sie diese bitte unter Infoein

# **O** Noventiz

a Reconomy Group company

| Aufträge ›              |                                                                              |
|-------------------------|------------------------------------------------------------------------------|
| 希 Startseite > 🗁 Stammd | aten > Aufträge                                                              |
| Sender                  | [73519] Test Sender GmbH                                                     |
| Vertragsgebiet          | NW010] Köln, Stadt                                                           |
| Material                | [0600] LVP (wie gesammelt)                                                   |
| Empfänger               | [73520] Test Empfänger GmbH                                                  |
| Abholdatum              | 19.06.2023 🔇 KW                                                              |
| Bereitstellungsart      | lose v                                                                       |
| LKW-Art                 | Walking Floor V                                                              |
| Kombiladung             |                                                                              |
| Restmengen              |                                                                              |
| Externe Disponr?        | 2023-1234                                                                    |
| Info                    | ie unsere geänderten Öffnungszeiten                                          |
| Bei Änderungen und      | Stornierungen wenden Sie sich bitte an uns unter Bereitstellung@noventiz.de. |
| Speichern               |                                                                              |

o Speichern klicken

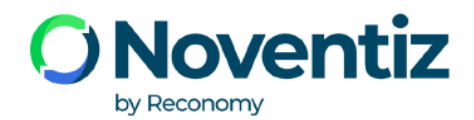

| Aufträge >             | atos - Aufreigo                        |                                       |  |
|------------------------|----------------------------------------|---------------------------------------|--|
| Startseite > 22 Stammo | aten > Autrage                         |                                       |  |
| Sender                 | [73519] Test Sender GmbH               |                                       |  |
| Vertragsgebiet         | [NW010] Köln, Stadt                    | •                                     |  |
| Material               | [0600] LVP (wie gesammelt)             | T                                     |  |
| Empfänger              | [73520] Test Empfänger GmbH            | Y                                     |  |
| Abholdatum             | 19.06.2023 🔕 KW                        |                                       |  |
| Bereitstellungsart     | lose v                                 |                                       |  |
| LKW-Art                | Walking Floor V                        |                                       |  |
| Kombiladung            |                                        | ⊕ dev_dispo.noventiz.de               |  |
| Restmengen             |                                        | Auftrag erfolgreich erstellt          |  |
| Externe Disponr?       | 2023-1234                              |                                       |  |
| Bitte beachten S       | ie unsere geänderten Öffnungszeiten    |                                       |  |
|                        |                                        | li.                                   |  |
| Bei Änderungen und     | Stornierungen wenden Sie sich bitte an | uns unter Bereitstellung@noventiz.de. |  |
| Speichern              |                                        |                                       |  |

ÖÄnderungen oder Stornierungen können nur durch Noventiz vorgenommen werden!!!

| C          |                                                                                                    |                        |               |                                  |                        |                                   |                                | [ 🛔 Leni Bau                      | er ] [ 🗭 LOGO      | UT]  |
|------------|----------------------------------------------------------------------------------------------------|------------------------|---------------|----------------------------------|------------------------|-----------------------------------|--------------------------------|-----------------------------------|--------------------|------|
| Au         | fträge ›                                                                                                    |                        |               |                                  |                        |                                   |                                |                                   |                    |      |
| 🏠 s        | itartseite > 🗁 Stammdate                                                                                                    | en > Aufträge          |               |                                  |                        |                                   |                                |                                   |                    |      |
| ▼ []<br>ke | Disponummer extension extension exte | t. Disponumme)         | ▼) Materia    | I Vertrags                       | gebiet Sender          | Tra                               | nsporteur                      | mpfänger                          |                    |      |
| •          | Aufträge   🗲                                                                                                    |                        |               |                                  |                        |                                   |                                | Erge                              | bnis 0-15 vor      | ı 29 |
|            | Disponummer                                                                                                    | externe<br>Disponummer | Zuständigkeit | Material                         | Vertragsgebiet         | Sender                            | Transporteur                   | Empfänger                         | Status             |      |
|            | 202300027                                                                                                    | 2023-1234              | Nov Dual      | 0600 - LVP<br>(wie<br>gesammelt) | NW010 - Köln,<br>Stadt | 73519 -<br>Test<br>Sender<br>GmbH | 73518 - Test<br>Spedition GmbH | 73520 - Test<br>Empfänger<br>GmbH | Auftrag<br>erteilt |      |

### Aufträge ansehen & verwalten:

**Noventiz** by Reconomy

| ▶ Aufträge   →               |                         |           |                                                          | Ergebnis 0-15 von 29 |
|------------------------------|-------------------------|-----------|----------------------------------------------------------|----------------------|
| Auftragsdaten Sender I       | Empfänger Dokumente     |           |                                                          |                      |
| Auftragsdaten                |                         |           |                                                          |                      |
| Verfügbare<br>Nummernkreise: | 2023 ~                  |           |                                                          |                      |
| Disponummer                  | 202300027               |           | Status                                                   | Auftrag erteilt v    |
| Externe Disponr?             |                         | 2023-1234 |                                                          |                      |
| Auftragszuständigkeit        | Noventiz Dual GmbH 🗸    |           |                                                          |                      |
| Vertragsgebiet               | NW010 - Köln, Stadt     | ~         |                                                          |                      |
| Abholdatum                   | 19.06.2023 🛛            | KW        |                                                          |                      |
| Anlieferungsdatum            | 19.06.2023 🛛            | KW        |                                                          |                      |
| Material                     | 0600 - LVP (wie gesamme | lt) v     |                                                          |                      |
| LKW-Art                      | Walking Floor V         |           |                                                          |                      |
| Mindestauslastung            | 13,00                   |           |                                                          |                      |
| Ausgangswiegeschein          |                         |           | Ausgangsgewicht                                          | 0,000                |
| Ausgangswiegescheindatum     | TT . MM . ננננ          |           | Laden sie den Wiegeschein bitte unter<br>Dokumente hoch. |                      |
| Eingangswiegeschein          |                         |           | Eingangsgewicht                                          | 0,000                |
| Eingangswiegescheindatum     | TT . MM . ULU           |           |                                                          |                      |
| Kombiladung                  |                         |           |                                                          |                      |
| Restmengen                   |                         |           |                                                          |                      |

### o Wiegescheinnummer, Gewicht & Datum eintragen

| fträge   🗲                   |                         |           |                                                          | Ergebnis 0-15 vor |
|------------------------------|-------------------------|-----------|----------------------------------------------------------|-------------------|
| Auftragsdaten Sender         | Empfänger Dokumente     |           |                                                          |                   |
| Auftragsdaten                |                         |           |                                                          |                   |
| Verfügbare<br>Nummernkreise: | 2023 ~                  |           |                                                          |                   |
| Disponummer                  | 202300027               |           | Status                                                   | Auftrag erteilt v |
| Externe Disponr?             |                         | 2023-1234 |                                                          |                   |
| Auftragszuständigkeit        | Noventiz Dual GmbH v    |           |                                                          |                   |
| Vertragsgebiet               | NW010 - Köln, Stadt     | ~         |                                                          |                   |
| Abholdatum                   | 19.06.2023 🕲            | KW        |                                                          |                   |
| Anlieferungsdatum            | 19.06.2023 🕲            | KW        |                                                          |                   |
| Material                     | 0600 - LVP (wie gesamme | elt) v    |                                                          |                   |
| LKW-Art                      | Walking Floor v         |           |                                                          |                   |
| Mindestauslastung            | 13,00                   |           |                                                          |                   |
| Ausgangswiegeschein          | WS123456                |           | Ausgangsgewicht                                          | 21,10             |
| Ausgangswiegescheindatum     | 20.06.2023 🕲            |           | Laden sie den Wiegeschein bitte unter<br>Dokumente hoch. |                   |
| Eingangswiegeschein          |                         |           | Eingangsgewicht                                          | 0,000             |
| Eingangswiegescheindatum     | TT.MM.JJJJ              |           |                                                          |                   |
| Kombiladung                  |                         |           |                                                          |                   |
| Restmengen                   |                         |           |                                                          |                   |

o speichern

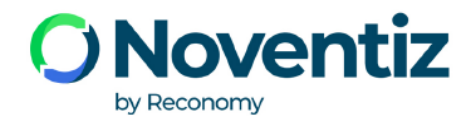

| + / | Aufträge   🗲  |        |           |           |  |
|-----|---------------|--------|-----------|-----------|--|
|     | Auftragsdaten | Sender | Empfänger | Dokumente |  |
|     | 🖹 Dokumente   | 2      |           |           |  |
|     |               |        |           |           |  |

• Laden Sie unter Dokumente den Ausgangswiegeschein hoch

| Aufträge   →                       |                                     |
|------------------------------------|-------------------------------------|
| Auftragsdaten Sender Empfänger Dol | umente                              |
| 🖺 Dokumente                        | Dokumente anhängen ×                |
|                                    | Dokumentenart Ausgangswiegeschein 🗸 |
|                                    | File Durchsuchen 202302001.pdf      |
|                                    | Hashindan Abbrashan                 |
|                                    | Abbrechen                           |
|                                    |                                     |

| → Aufträge   →                    |                                                                                                    |
|-----------------------------------|----------------------------------------------------------------------------------------------------|
| Auftragsdaten Sender Empfänger Do | okumente                                                                                                    |
| 🖺 Dokumente                       |                                                                                                    |
|                                   | Hev_dispo.noventiz.de     Additional and a second second |
|                                   | Dokument ist hochgeladen                                                                                                    |
|                                   |                                                                                                    |
|                                   |                                                                                                    |
|                                   |                                                                                                    |

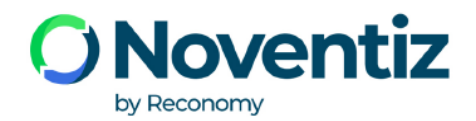

| ▶ Aufträge   → |                                         |        |           |           |  |  |  |  |  |  |
|----------------|-----------------------------------------|--------|-----------|-----------|--|--|--|--|--|--|
|                | Auftragsdaten                           | Sender | Empfänger | Dokumente |  |  |  |  |  |  |
|                | 🖺 Dokumente                             |        |           |           |  |  |  |  |  |  |
|                |                                         |        |           |           |  |  |  |  |  |  |
|                | [Eingangswiegeschein] - 202302001.pdf 🛅 |        |           |           |  |  |  |  |  |  |
|                |                                         |        |           |           |  |  |  |  |  |  |

- o Dokumente können gelöscht und geändert werden
- Nach dem hochladen der Dokumente, ändert sich automatisch der Status des Auftrages auf " Abholung erfolgt

| ✓ Aufträge   → Ergebnis |             |                        |               |                                  |                        |                                   |                                | onis 0-15 von                     | 1 <b>29</b>         |  |
|-------------------------|-------------|------------------------|---------------|----------------------------------|------------------------|-----------------------------------|--------------------------------|-----------------------------------|---------------------|--|
|                         | Disponummer | externe<br>Disponummer | Zuständigkeit | Material                         | Vertragsgebiet         | Sender                            | Transporteur                   | Empfänger                         | Status              |  |
|                         | 202300027   | 2023-1234              | Nov Dual      | 0600 - LVP<br>(wie<br>gesammelt) | NW010 - Köln,<br>Stadt | 73519 -<br>Test<br>Sender<br>GmbH | 73518 - Test<br>Spedition GmbH | 73520 - Test<br>Empfänger<br>GmbH | Abholung<br>erfolgt |  |

• Wird der Auftrag durch uns bearbeitet, abgerechnet & erledeigt, ändert sich der Status des Auftrages auf "Abgerechnet"

| 202103272 | 123456 | Nov Dual | 0600 - LVP<br>(wie<br>gesammelt) | NW001 - Bonn,<br>Stadt | 73519 -<br>Test<br>Sender<br>GmbH | 73518 - Test<br>Spedition GmbH | 73520 - Test<br>Empfänger<br>GmbH | Abgerechnet |
|-----------|--------|----------|----------------------------------|------------------------|-----------------------------------|--------------------------------|-----------------------------------|-------------|
|-----------|--------|----------|----------------------------------|------------------------|-----------------------------------|--------------------------------|-----------------------------------|-------------|